## Monochrome Monitor Face - video les

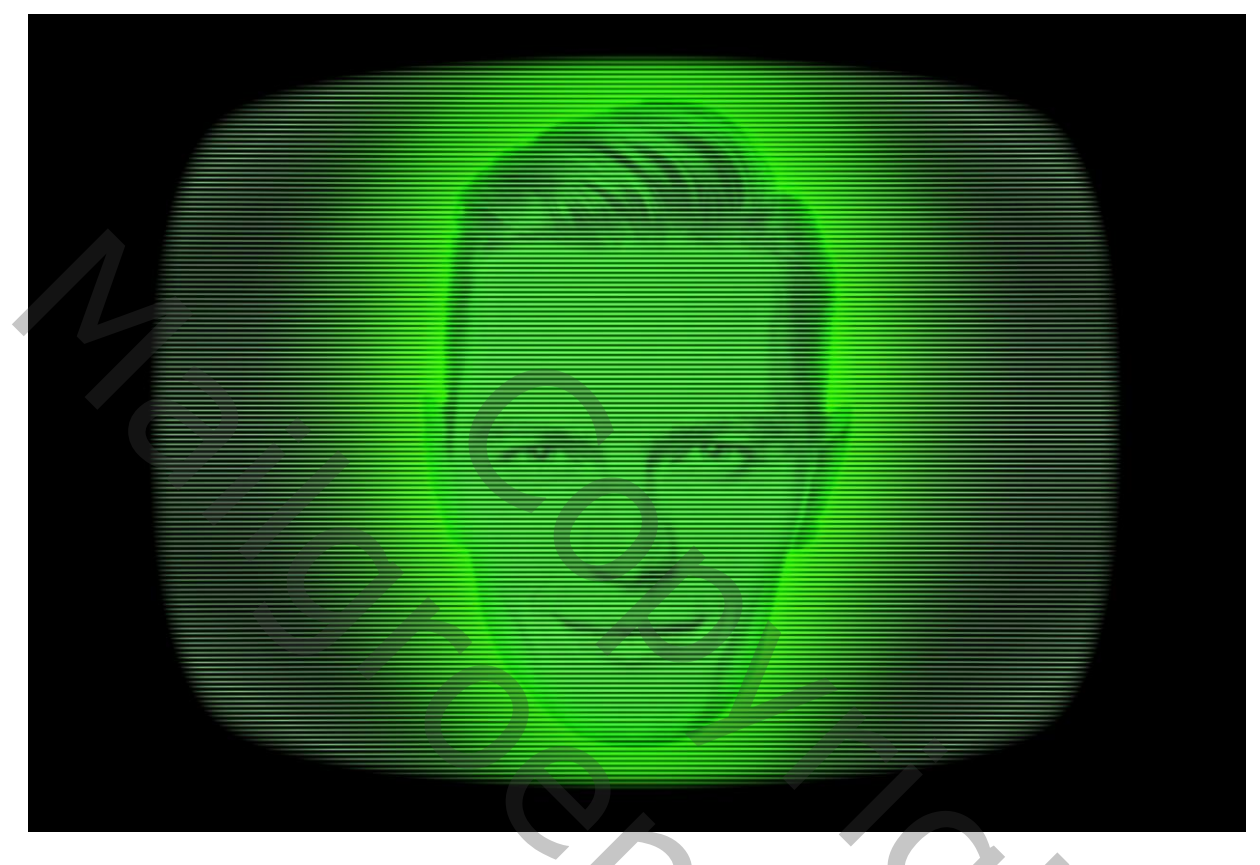

Open afbeelding met monitor; achtergrond laag ontgrendelen Nieuwe laag eronder plaatsen; vullen met zwart Nieuwe laag boven de zwarte laag; Bewerken → Vullen met 50% grijs Ga naar Filter → Schets →Halftone Raster : 2 ; 50 ; Lijn (standaardkleuren staan op zwart wit

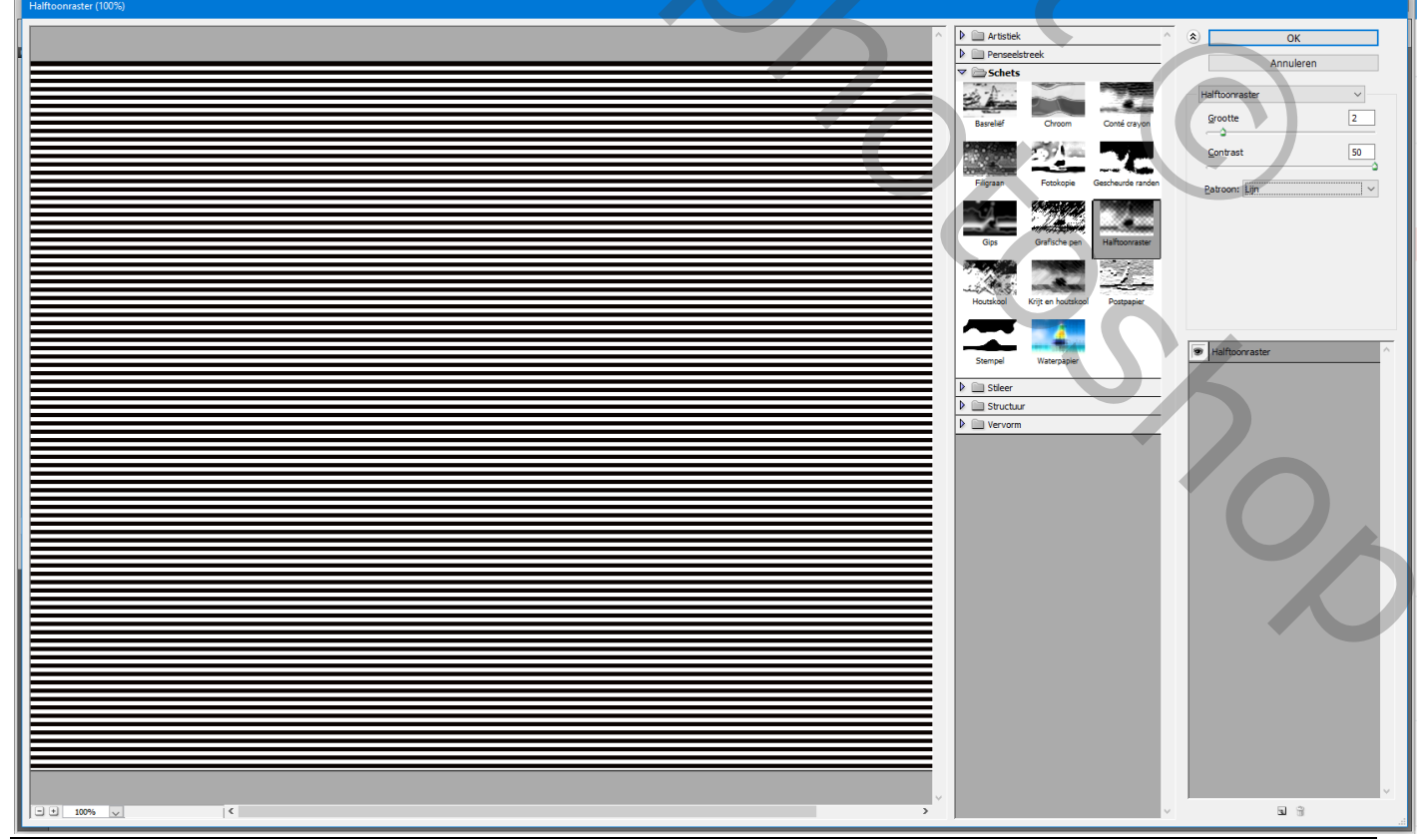

Monitor Face - blz. 1

Klik op de laag Ctrl + T ; wijzig instellingen in Optiebalk : Breedte = 100 %; Hoogte = 50%; enteren

| - 🗱 X: 635,50 p) △ Y: 423,50 p)   B: 100,009 🗿 H: \$\$,000   △ 0,00 °   H: 0,00 ° V: 0,00 ° 👳   🛇 ✔ |
|----------------------------------------------------------------------------------------------------|
| 🗧 CRT TV monitorshape.jpg @ 100% (Laag 2, RGB/8#) *                                                 |
|                                                                                                    |
|                                                                                                    |
|                                                                                                    |
| 5                                                                                                   |
|                                                                                                    |
|                                                                                                    |
|                                                                                                    |
|                                                                                                    |
|                                                                                                    |
|                                                                                                    |
|                                                                                                    |
|                                                                                                    |
|                                                                                                    |
|                                                                                                    |
|                                                                                                    |
|                                                                                                    |
|                                                                                                    |
|                                                                                                    |
|                                                                                                    |
|                                                                                                    |
|                                                                                                    |
|                                                                                                    |
|                                                                                                    |
|                                                                                                    |
|                                                                                                    |
|                                                                                                    |
|                                                                                                    |
|                                                                                                    |
|                                                                                                    |
|                                                                                                    |
|                                                                                                    |
|                                                                                                    |
|                                                                                                    |
|                                                                                                    |
|                                                                                                    |
| Clean de lace tot houanoan het degument                                                             |

Sleep de laag tot bovenaan het document Dupliceer de laag (Ctrl + J); de kopie laag naar onderen slepen tegen vorige laag

| monitor face.psd @ 100% (Laag 2 kopie, RGB/8#) * |                                 |                                 |             |
|--------------------------------------------------|---------------------------------|---------------------------------|-------------|
| 0 50 100 150 200 250 300 350 400                 | 450 500 550 600 650 700 750 800 | 0 850 900 950 1000 1050 1100 11 | 50 1200 125 |
|                                                  |                                 |                                 |             |
|                                                  |                                 |                                 |             |
| 5                                                |                                 |                                 |             |
| ō -                                              |                                 |                                 |             |
|                                                  |                                 |                                 |             |
|                                                  |                                 |                                 |             |
|                                                  |                                 |                                 |             |
|                                                  |                                 |                                 |             |
|                                                  |                                 |                                 |             |
| 2 -                                              |                                 |                                 |             |
|                                                  |                                 |                                 |             |
|                                                  |                                 |                                 |             |
| 5                                                |                                 |                                 |             |
|                                                  |                                 |                                 |             |
| 3 -                                              |                                 |                                 |             |
|                                                  |                                 |                                 |             |
| 3 -                                              |                                 |                                 |             |
| 5                                                |                                 |                                 |             |
|                                                  |                                 |                                 |             |
|                                                  |                                 |                                 |             |
| 0                                                |                                 |                                 |             |
| 4.3                                              |                                 |                                 |             |
| Ö                                                |                                 |                                 |             |
| 5 -                                              |                                 |                                 |             |
|                                                  |                                 |                                 |             |
|                                                  |                                 |                                 |             |
|                                                  |                                 |                                 |             |
|                                                  |                                 |                                 |             |
|                                                  |                                 |                                 |             |
|                                                  |                                 |                                 |             |
| 6 -                                              |                                 |                                 |             |
|                                                  |                                 |                                 |             |
| 7 2                                              |                                 |                                 |             |
|                                                  |                                 |                                 |             |
|                                                  |                                 |                                 |             |
|                                                  |                                 |                                 |             |
|                                                  |                                 |                                 |             |
|                                                  |                                 |                                 |             |
|                                                  |                                 |                                 |             |
| 100% B Doc: 3,08 M/7,29 M                        |                                 |                                 | lin. <      |
|                                                  |                                 |                                 |             |

Voeg de beide lagen samen; bekomen laag omzetten in Slim Object; noem de laag "scanlines" Nog op die Slimme Laag : Filter → Lenscorrectie : Tab Aangepast, Vervorming Verwijderen = 1,1

| Lenscorrectie (98,8%)                                                                          |                                                       |
|------------------------------------------------------------------------------------------------|-------------------------------------------------------|
| Naar links om speldenkusseneffect te corrigeren en naar rechts om korrelvorming te corrigeren. | OK                                                    |
| 16                                                                                             |                                                       |
|                                                                                                | Annueren                                              |
|                                                                                                | Automatische correctie Aangepast                      |
|                                                                                                | Instellingen: Aangepast 🗸 📲                           |
|                                                                                                | Geometrische vervorming<br>Vervorming verwijderen 1.1 |
|                                                                                                | Stel de vervormingscorrectie in                       |
|                                                                                                | Viewsfeiding                                          |
|                                                                                                | Rode/cyaan rand corrigeren 0,00                       |
|                                                                                                |                                                       |
|                                                                                                | Groene/magenta rand corrigeren 0,00                   |
|                                                                                                | Blauwe/gele rand corrigeren 0,00                      |
|                                                                                                |                                                       |
|                                                                                                | Hoeveelheid 0                                         |
|                                                                                                | donkerder lichter                                     |
|                                                                                                | Middelpunt +50                                        |
|                                                                                                |                                                       |
|                                                                                                | Transformatie                                         |
|                                                                                                | Verticaal perspectief 0                               |
|                                                                                                |                                                       |
|                                                                                                | Horizontaal perspectier                               |
|                                                                                                | Hoek:                                                 |
|                                                                                                |                                                       |
|                                                                                                | Schalen 100 %                                         |
|                                                                                                |                                                       |
|                                                                                                |                                                       |
|                                                                                                |                                                       |
|                                                                                                |                                                       |
|                                                                                                |                                                       |
|                                                                                                |                                                       |
|                                                                                                |                                                       |
|                                                                                                |                                                       |
|                                                                                                | ×                                                     |
|                                                                                                |                                                       |
| Lenanodel:<br>Cancer-instellinger:mn //,m                                                      | 64 V Kleur:                                           |
|                                                                                                |                                                       |
|                                                                                                |                                                       |
| Filter $\rightarrow$ Vervagen $\rightarrow$ Gaussiaans vervagen : 0.5 px                       |                                                       |
| The vervagen vervagen vervagen of spr                                                          |                                                       |
|                                                                                                |                                                       |
| monitor face.psd @ 100% (scanlines_RGB/8#) *                                                   |                                                       |
|                                                                                                | 0                                                     |
|                                                                                                |                                                       |
|                                                                                                |                                                       |
|                                                                                                |                                                       |
|                                                                                                |                                                       |
|                                                                                                |                                                       |
|                                                                                                |                                                       |
| 0                                                                                              |                                                       |
|                                                                                                |                                                       |
|                                                                                                |                                                       |
|                                                                                                |                                                       |
|                                                                                                |                                                       |
| 2                                                                                              |                                                       |
|                                                                                                | ок                                                    |
|                                                                                                | Annuleren                                             |
|                                                                                                |                                                       |
|                                                                                                |                                                       |

100% 🕲 Doc: 3,08 M/6,62 M 🕨

Monitor Face – blz. 3

700

8

Vertaling T

\_\_\_\_\_ 100% \_\_\_\_\_ Straal: 0,5 \_\_\_\_pixels

.

 $\label{eq:constraint} \begin{array}{l} \text{Dupliceer de laag met scanlijnen twee keren (Ctrl + J); die beide lagen op onzichtbaar zetten Namen : "Scanlines2"; "Scanlines3" \end{array}$ 

Bovenste laag met monitor zichtbaar maken; zet laagmodus op Vermenigvuldigen

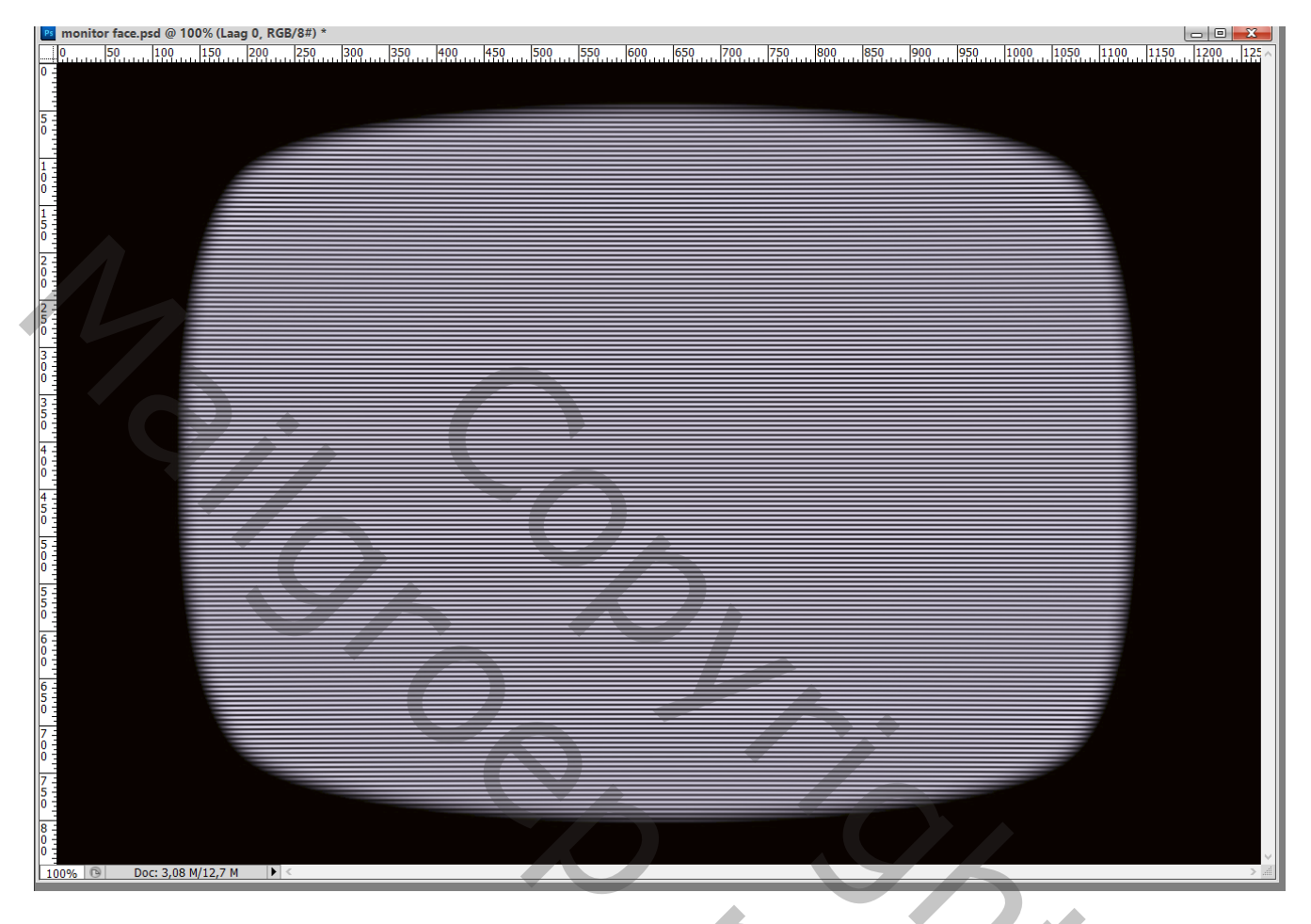

Voeg boven de laag "scanlines" een Aanpassingslaag 'Kleurtoon/Verzadiging' toe : Vink Vullen met Kleur aan, waarden = 120 ; 25 ; -60 Voor de laag "scanlines" zelf : dekking = 50%

| Kleur Stalen Stijlen 📲            | Kanalen Paden Lagen                                                                                                    |
|-----------------------------------|----------------------------------------------------------------------------------------------------|
| Aanpassingen Maskers *            | Normaal V Dekking: 50%                                                                                                    |
| Kleurtoon/verzadiging Aangepast ~ | Vergr.: 🖸 🖌 🕂 🗃 Vul: 100% 💽                                                                                                    |
| 이 Origineel ~                     | 💌 🗖 Laag 0                                                                                                    |
| Kleurtoon: 120                    | scanlines 3                                                                                                    |
|                                   | Slimme filters                                                                                                    |
| verzadiging: 25                   | Gaussiaans vervagen                                                                                                    |
| Lichtheid:                        | ● Lenscorrectie 독                                                                                                    |
|                                   | scanlines 2                                                                                                    |
|                                   | Slimme filters                                                                                                    |
|                                   | 🖲 Gaussiaans vervagen 🛼                                                                                                    |
| 🧷 🥂 🥂 🔽 Vullen met kleur          | 💿 Lenscorrectie                                                                                                    |
|                                   | Image: Second second second |
|                                   | Scanlines                                                                                                    |
|                                   | Slimme filters                                                                                                    |
|                                   | 🐨 Gaussiaans vervagen 🖳                                                                                                    |
|                                   | 💿 Lenscorrectie                                                                                                    |
|                                   | 💌 zwart                                                                                                    |
|                                   | ✓                                                                                                    |
|                                   | c≈ f×. □ Ø. □ 3 3                                                                                                    |
|                                   |                                                                                                    |

Monitor Face - blz. 4

Vertaling T

Foto selecteren van het hoofd van een persoon; kopieer op een nieuwe laag Voeg een nieuwe laag toe onder het hoofd; vul met kleur = # 1EEFF00 Voor laag met hoofd : modus = Vermenigvuldigen

4

Ctrl + klik op laagicoon van het hoofd; laagmasker toevoegen Dit laagmasker kopieer je naar de groene laag (Alt + Slepen van het laagmasker)

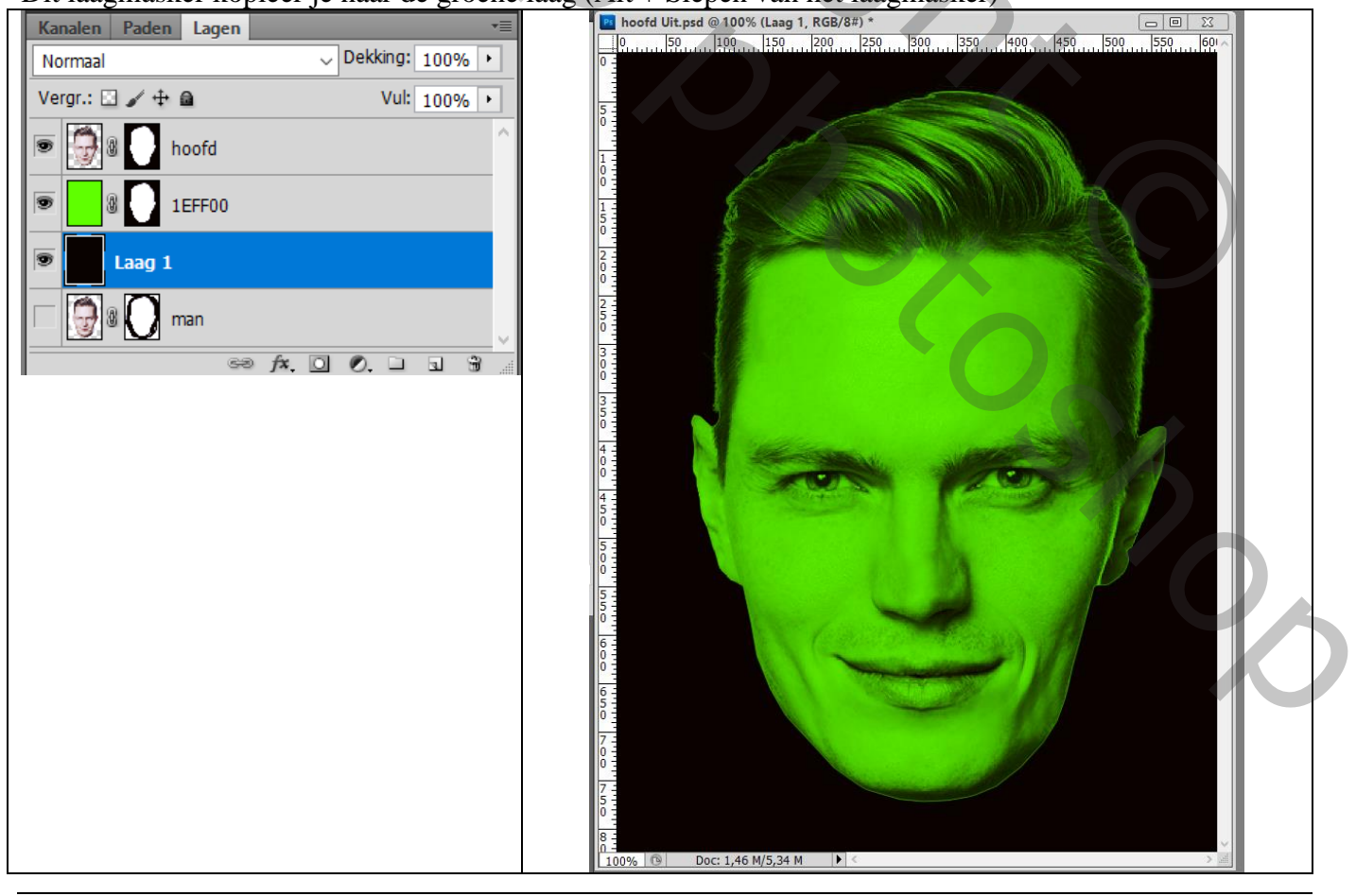

Als bovenste laag een Aanpassingslaag 'Kleurbalans', Middentonen = 0 ; 100 ; 0 Sleep het laagmasker van laag met hoofd als kopie naar die Aanpassingslaag (Laagmasker vervagen ?  $\rightarrow$  Ja!)

| Aanpassingen Maskers 📲  | Kanalen Paden Lagen         |
|-------------------------|-----------------------------|
| Kleurbalans             | Normaal Vekking: 100%       |
|                         | Vergr.: 🖸 🖌 🕂 📾 Vul: 100% 🔸 |
|                         | Second Kleurbalans 1        |
| hougiciten              | 💌 💮 🛙 🌔 hoofd               |
| Cyaan Rood 0            | 🐨 🔡 💽 1EFF00                |
| Magenta Groen +100      | Eaag 1                      |
| Geel Blauw 0            |                             |
| ☑ Lichtsterkte behouden | ⇔ f*. O Ø. □ ∎ ∰            |
|                         |                             |

De drie bovenste lagen selecteren  $\rightarrow$  Omzetten in Slim Object; ik noemde de laag weer "hoofd" De bekomen laag sleep je naar het eerste werkdocument boven de laag Kleurtoon/Verzadiging Grootte aanpassen (Ctrl + T)

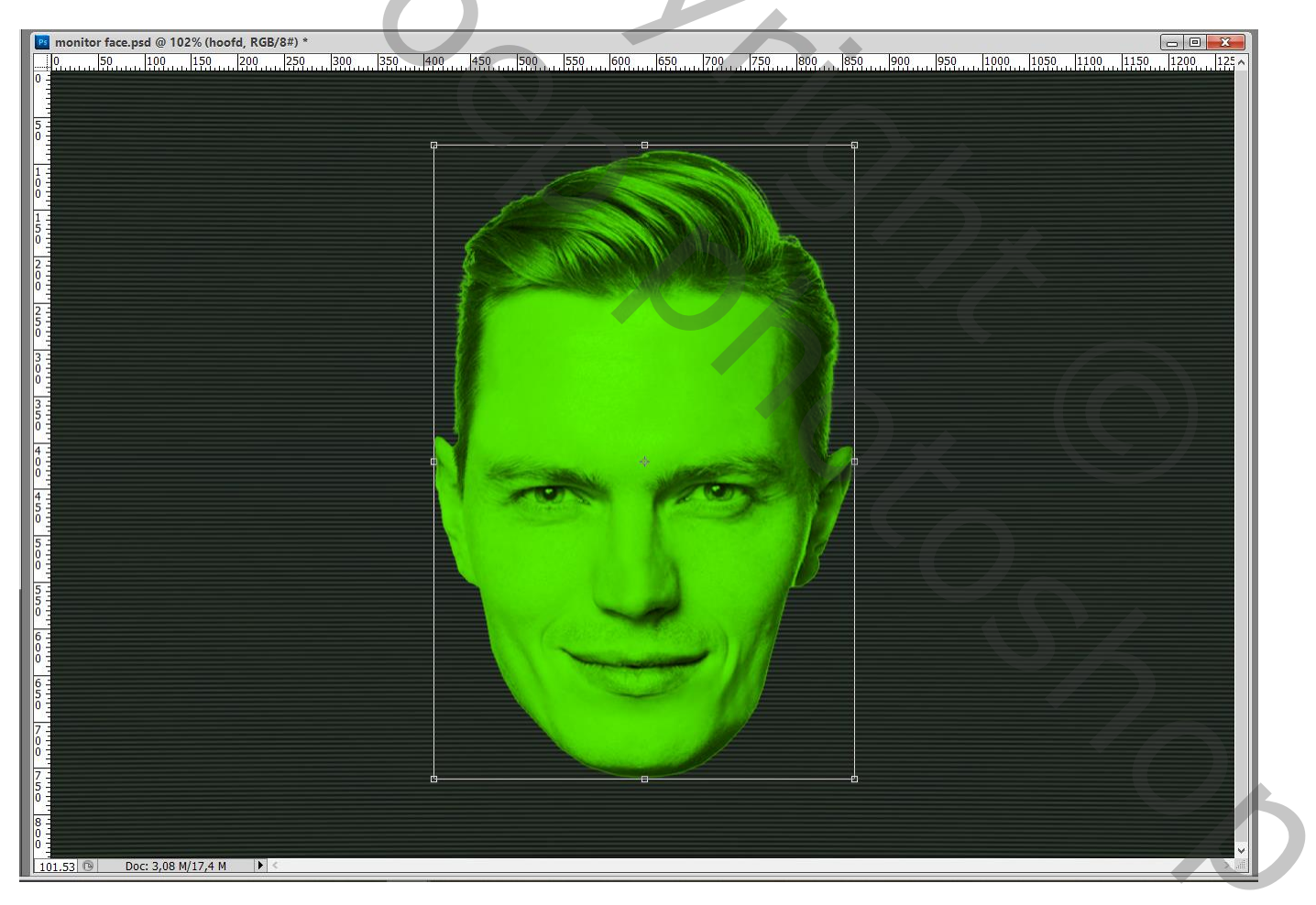

Dupliceer laag "hoofd"; de kopie voorlopig op onzichtbaar zetten De originele laag zet je op modus = Bleken Geef die originele laag laagstijl 'Gloed Buiten' : Normaal, 100%, kleur = # 1EFF00, Spreiding = 10%, Grootte = 250px, Bereik = 80%

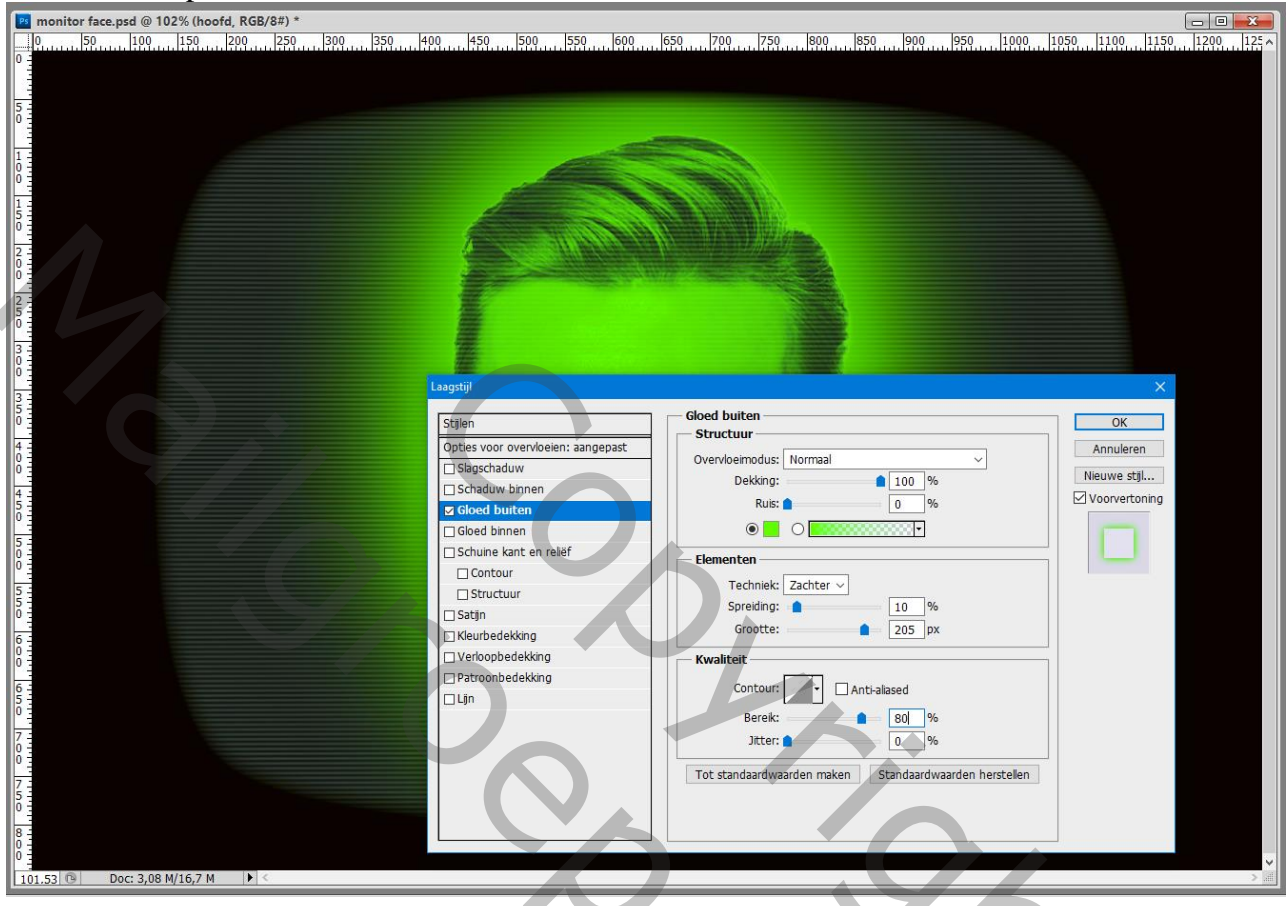

Laagstijl 'Gloed Binnen' : Zwak licht; 100%, # 1EFF00; Rand; 0%; 50 px

| monitor face.psd @ 102% (hoofd, RGB/3#) *           0           0           0           0           0           0           0           0           0           0           0           0           0           0           0           0           0           0           0           0           0           0           0           0           0           0           0           0           0           0           0           0           0           0           0           0           0           0           0           0           0           0           0           0           0           0           0           0           0           0           0           0 | <u>2. 600 1659 7700 7750 1800 850 1900 950 1000 .</u>                                                                                                    |                                                  |
|----------------------------------------------------------------------------------------------------|----------------------------------------------------------------------------------------------------|--------------------------------------------------|
| 5       Stijlen         0       4         0                                                                                                    | Gloed binnen<br>Structuur<br>Overvloeimodus: Zwak licht<br>Dekking:<br>Dekking:<br>Dekking:<br>Dekking:<br>Dekking:<br>Dekking:<br>Deking:<br>Deking: | OK<br>Annuleren<br>Neuwe stji<br>✓ Voorvertoning |

Monitor Face – blz. 7

Vertaling T

## Nog voor de laag "hoofd" : Filter $\rightarrow$ Vervagen $\rightarrow$ Gaussiaans vervagen met 2 px

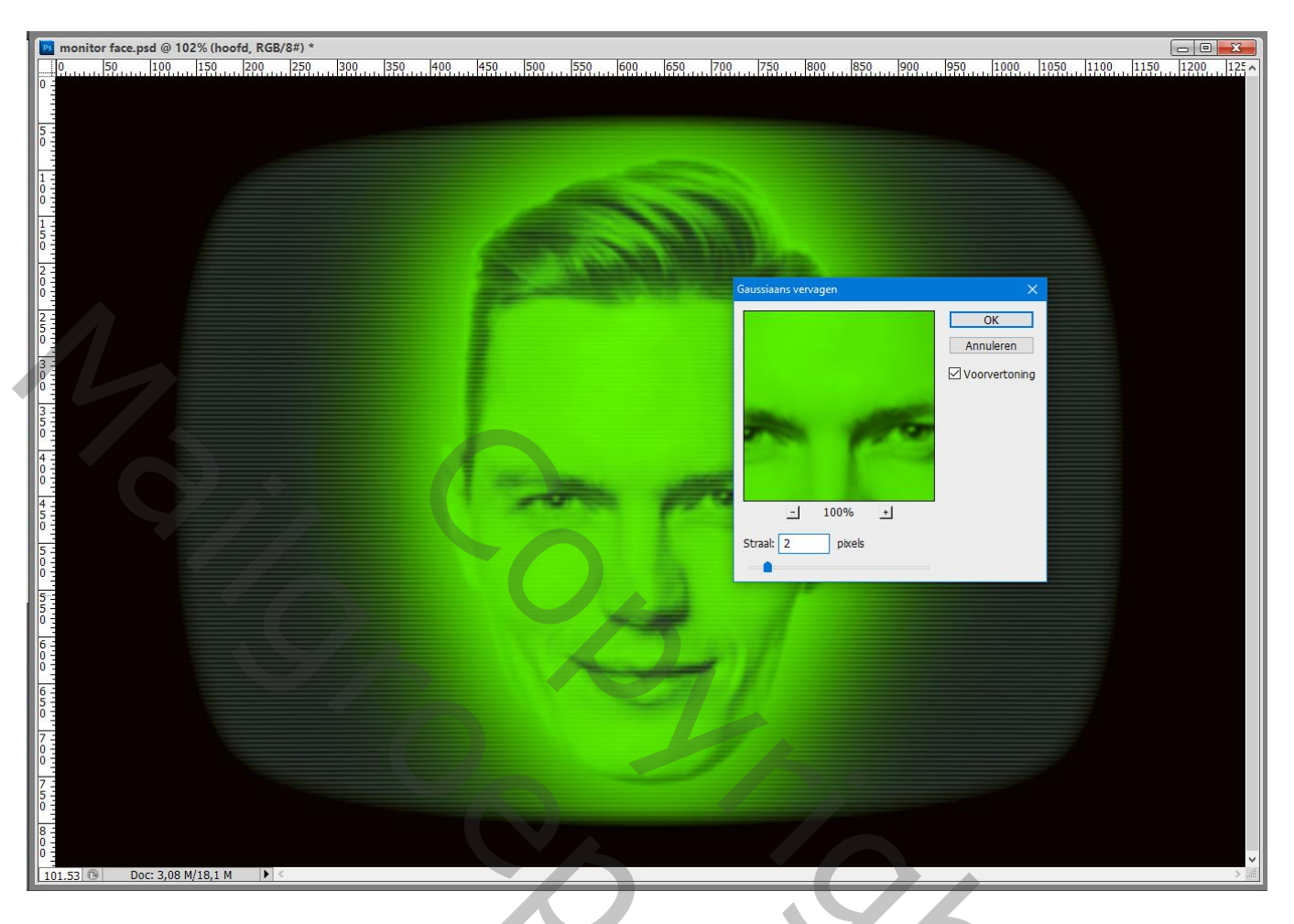

Filter  $\rightarrow$  Vervorm  $\rightarrow$  Gloed Onscherp : 0; 9; 5

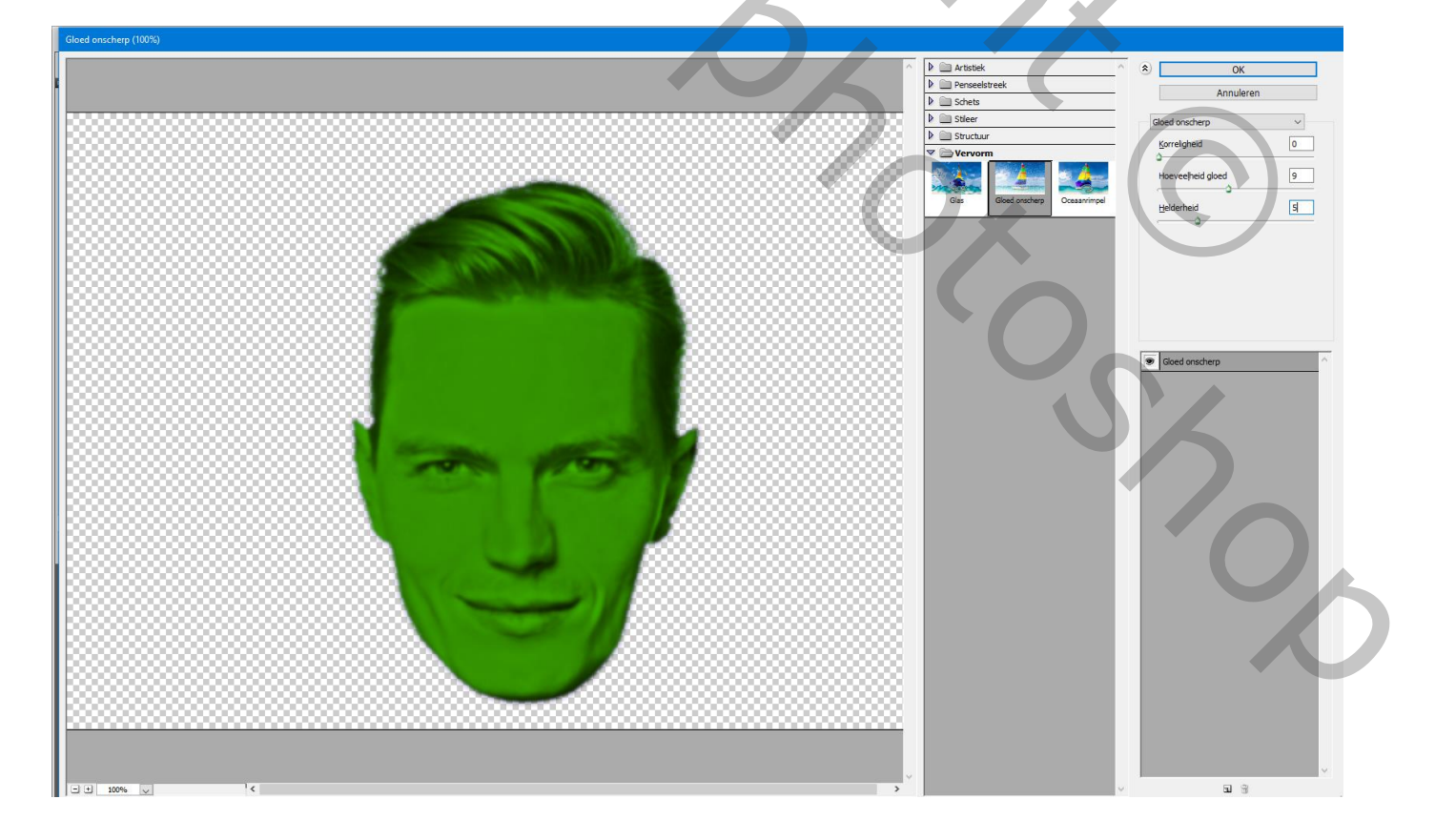

## De laag "hoofd kopie" zichtbaar en actief maken; laagmodus = Lichter Nog op die "hoofd kopie" laag : Filter $\rightarrow$ Vervagen $\rightarrow$ Gaussiaans vervagen met 30 px

De twee lagen met hoofd selecteren en groeperen (Ctrl + G) Maak laag "scanlines2" zichtbaar en actief : laagmodus = Aftrekken ; laagdekking = 50%

| Kanalen Paden Lagen               | •=       |
|-----------------------------------|----------|
| Aftrekken v Dekking: 5            | 50% •    |
| Vergr.: 🖸 🥒 🕂 🚔 Vul: 1            | L00% ·   |
| monitor                           | ^        |
| scanlines 3                       | ـ ي      |
| Slimme filters                    |          |
| Gaussiaans vervagen               | <u>*</u> |
| Lenscorrectie                     | <u>*</u> |
| scanlines 2                       | @ -      |
| Slimme filters                    |          |
| Gaussiaans vervagen               | <u> </u> |
| Lenscorrectie                     | <u>*</u> |
| 💌 🕨 🛄 Groep 1                     |          |
| S & Kleurtoon/verzadiging 1       |          |
| scanlines                         | @ +      |
| Slimme filters                    |          |
| Gaussiaans vervagen               | <u>A</u> |
| <ul> <li>Lenscorrectie</li> </ul> | <u> </u> |
| S zwart                           |          |
|                                   |          |
| 60 fx. 🖸 Ø. 🗆                     | a B .    |

Show

Maak laag "scanlines3" zichtbaar en actief : laagmodus = Intens licht ; laagdekking = 50%

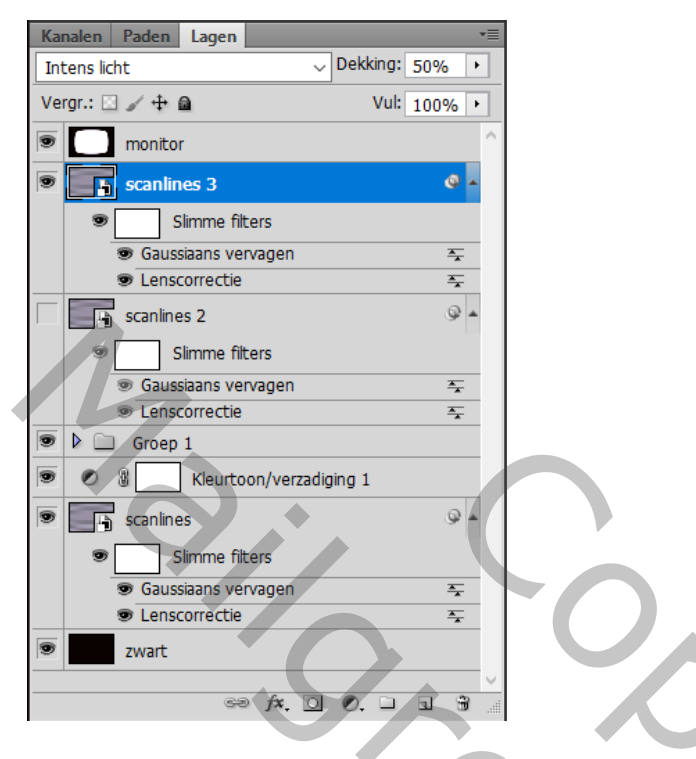

Boven die "scanlines3" een Aanpassingslaag 'Niveaus' : 0 ; 1,25 ; 190 Dekking van die Aanpassingslaag aanpassen (als je het nodig vindt)

| Aanpassingen     Maskers       Niveaus     Aangepast       RGB     Automatisch | Kanalen       Paden       Lagen       Image: Constraint of the second second |
|--------------------------------------------------------------------------------|----------------------------------------------------------------------------------------------------|
| 0 1,25 190<br>Uitvoerniveaus: 0 255                                            | Image: Simme filters         Image: Gaussiaans vervagen         Image: Lenscorrectie         Image: Simme filters         Image: Gaussiaans vervagen         Image: Gaussiaans vervagen         Image: Gaussiaans vervagen         Image: Gaussiaans vervagen         Image: Gaussiaans vervagen         Image: Gaussiaans vervagen         Image: Groep 1                                                                                                    |
|                                                                                | Image: Standard Standard   Image: Standard Standard   Image: Sta                                                                                                    |